# **pro** Ammattiliitto Pro - sähköinen luottamusmiesvaaliohje

### Sähköinen äänestysjärjestelmä

Pro tarjoaa luottamusmiesäänestykseen sähköisen palvelun, jonka avulla vaalitoimkunta voi toteuttaa turvallisen sähköisen äänestyksen.

Vaalijärjestelmään kirjaudutaan osoitteesta <u>http://vaali.proliitto.fi</u>. Sekä vaalitoimikunta, että äänestäjät käyttävät kirjautumiseen samaa osoitetta. Kirjautuminen tapahtuu pro+ -tunnuksilla.

Liiton henkilökunta perustaa vaalin ja määrittää vaalin ylläpitäjät (vaalitoimikunnan). Vaalitoimikunta toteuttaa kaiken muun vaaliin liittyvän, vaaliohjeiden mukaisesti.

### Vaalin perustaminen (liiton henkilökunnan tehtävä)

- Kirjaudu http://vaali.proliitto.fi sivulta järjestelmään.
- Aukeavalla sivulla on lista tulevista, sekä käynnissä olevista vaaleista nimen mukaan aakkosjärjestyksessä
- Luo uusi vaali, sivun oikeassa yläreunassa olevasta Luo uusi vaali -painikkeesta.

#### LUO UUSI VAALI

- Anna vaalille nimi / kuvaus / äänestyksen alku ja päättymisaika ja valitse vaalin tyypiksi *Luottamusmies.* Näitä tietoja voi tarvittaessa muuttaa jälkeenpäin

#### Ammattiliitto Pro | Luo uusi vaali

| * VAALIN NIMI                                 | Oy Yritys Abm Jupttamusmissivaali                                                |
|-----------------------------------------------|----------------------------------------------------------------------------------|
| KUVAUS                                        | Oy Yritys Abm <u>toimiheokilöides luottamusmisevaali</u> kaudelle 2016 -<br>2018 |
| 0                                             |                                                                                  |
| * ÄÄNESTYS ALKAA                              | 14.12.2016                                                                       |
| * KELLO                                       | 08:00                                                                            |
| 0                                             |                                                                                  |
| <ul> <li>ÄÄNESTYS</li> <li>PÄÄTTYY</li> </ul> | 15.12.2015                                                                       |
| * KELLO                                       | 14:00                                                                            |
| VAALIN TYYPPI                                 | Luottamusmies \$                                                                 |
| JĀRJESTĀJĀ                                    |                                                                                  |
|                                               | TALLENNA                                                                         |

- Tallenna vaali Tallenna -painikkeesta

Lisää vaalin ylläpitäjät avaamalla äsken luotu vaali Tiedot -painikkeesta

|                                   | In constant | T Turner and the                    | TIEDOT |
|-----------------------------------|-------------|-------------------------------------|--------|
| VAALIN NIMI                       | JARJESTAJA  | AANESTYSAIKA                        |        |
| Oy Yritys Ab:n luottamusmiesvaali |             | 14.12.2015 08:00 - 15.12.2015 14:00 |        |

- Avaa ylläpitäjät -lista Ylläpitäjät -painikkeesta.
- Lisää uusi ylläpitäjät vaaliin Lisää ylläpitäjä -painikkeella
- Hae ylläpitäjät yksitellen jäsennumerolla ja tallenna henkilö vaalin ylläpitäjäksi

Tämän jälkeen ylläpitäjät (vaalitoimikunta) pystyy hallinnoimaan kaikki vaaliin liittyvät toimet.

### Ehdokkaiden lisääminen vaaliin (vaalitoimikunta)

- Kirjaudu http://vaali.proliitto.fi sivulta järjestelmään.
- Avaa vaali Tiedot -painikkeesta
- Avaa ehdokaslista Ehdokkaat -painikkeesta.
- Lisää vaaliin uusi ehdokas Lisää ehdokas -painikkeella.

## pro

- Ehdokkaan voi hakea vaaliin joko nimellä tai jäsennumerolla.
- Lisää haettu henkilö ehdokkaaksi Lisää ehdokkaaksi -painikkeella

| 913532                    |                 |            |          | HAE EHDOKAS       |
|---------------------------|-----------------|------------|----------|-------------------|
| Hakutuloksia: 1 henkilöä. |                 |            |          |                   |
| Jäsennumero               | Nimi            | Työnantaja | Yhdistys |                   |
| 913532                    | HALVARI PETTERI |            |          | LISÄÄ EHDOKKAAKSI |

- Kun kaikki ehdokkaat on lisätty vaaliin, niin vaalitoimikunnan pitää vahvistaa ehdokasasettelu *Numeroi ja vahvista ehdokaslista* -painikkeella.
- Ehdokasasettelun vahvistamisen jälkeen, mutta ennen vaalien alkamista, ehdokkailla on mahdollisuus käydä itse muokkaamassa osaa omista tiedoista.
- Muokkaaminen tapahtuu ehdokkaan nimen vieressä olevasta kynä-painikkeesta

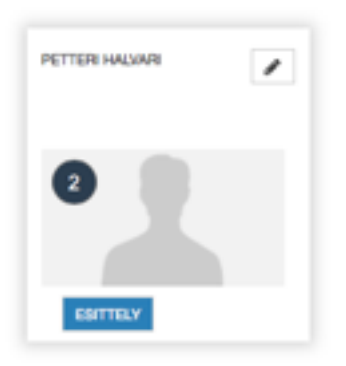

### Äänestäjien lisääminen vaaliin (vaalitoimikunta)

- Kirjaudu http://vaali.proliitto.fi sivulta järjestelmään.
- Avaa vaali Tiedot -painikkeesta
- Avaa äänestäjälista Äänestäjät -painikkeesta
- Valitse Tuo äänestäjät -painike

#### TUO ÄÄNESTÄJÄT

- Valitse Työnantaja pudotusvalikosta työnantaja
- Valitse *Työpaikka* -ikkunasta yksi tai useampi työpaikka. Mikäli valintaa ei tehdä, niin kaikkien työpaikka-ikkunassa olevien työpaikkojen jäsenet haetaan.
- Kun valinta on tehty, niin paina Hae äänestäjiä -painiketta
- Tarvittaessa henkilöitä voi poistaa äänestäjälistalta, poistamalla valintaruudun henkilön nimen edestä.

## pro

| TYÖNANTAJA | Valitse       |                          | \$ |
|------------|---------------|--------------------------|----|
| TYÖPAIKKA  |               |                          |    |
| YHDISTYS   | Valitse       |                          | ÷  |
| H          | AE ÄÄNESTÄJIÄ | LISÄÄ ÄÄNESTÄJÄT VAALIIN |    |

- Kun äänestäjät ovat lisätty listalle, niin henkilöitä voi poistaa listalta, valitsemalla valintaruudun henkilön nimen edestä ja painamalla *Poista valitut linkkiä.*
- Kun kaikki äänestäjät on lisätty äänestyslistalle, niin vaalitoimikunta vahvistaa äänestäjälistan painamalla *Vahvista äänestäjät* -painiketta.

Vaalin tiedoissa näkyy päivämäärät, milloin ehdokaslista ja äänestäjälista on vahvistettu. Mikäli vahvistuksia ei ole tehty, niin vaali ei toimi oikein.

### Äänestäminen (äänioikeutettu)

Jäsenet kirjautuvat äänestysjärjestelmään osoitteesta <u>http://vaali.proliitto.fi</u>. Kirjautumistunnukset ovat samat, joilla kirjaudutaan proplussaan. Mikäli jäsenellä ei ole salasanaa tai salasana on unohtunut, niin järjestelmän kirjautumissivulta löytyy toimintaohjeet.

Jäsennumeron unohtumisen varalle vaalitoimikunta voi halutessaan tarjota jäsenille palvelun, jossa jäsen voi kysyä jäsennumeroaan vaalitoimikunnalta. Tätä varten luottamusmiehen on haettava jäsenlista exceliin proplussan raporteista. Mikäli yritykseen valitaan ensimmäistä luottamusmiestä, niin jäsenlista täytyy pyytä liitosta.

Kirjautumisen jälkeen äänioikeutetulla näkyy vaalin nimen vieressä äänestä -painike, josta pääsee äänestämään.

| VAALIN NIMI                       | JĀRJESTĀJĀ | ÄÄNESTYSAIKA                        | TIEDOT | ÄÄNESTÄ |
|-----------------------------------|------------|-------------------------------------|--------|---------|
| Oy Yritys Ab:n luottamusmiesvaali |            | 10.12.2015 13:32 - 15.12.2015 14:00 |        |         |

Mikäli vaali ei näy äänioikeutetulle, niin jäsenen tiedot puuttuvat äänestäjät listalta. Vaalitoimikunta voi lisätä äänestäjiä vaaliin, vaikka vaali olisi jo alkanut.

## **pro** Äänestystulokset (vaalitoimikunta)

Vaalin päätyttyä vaalitoimikunta lukitsee vaalituloksen. Lukitse painike tulee näkyviin ylläpitäjille vaalin päättymisen jälkeen.

Äänestystulosta ei pääse katsomaan ennen kuin tulos on lukittu

#### Oy Yritys Ab:n luottamusmiesvaali | Vaalin tiedot

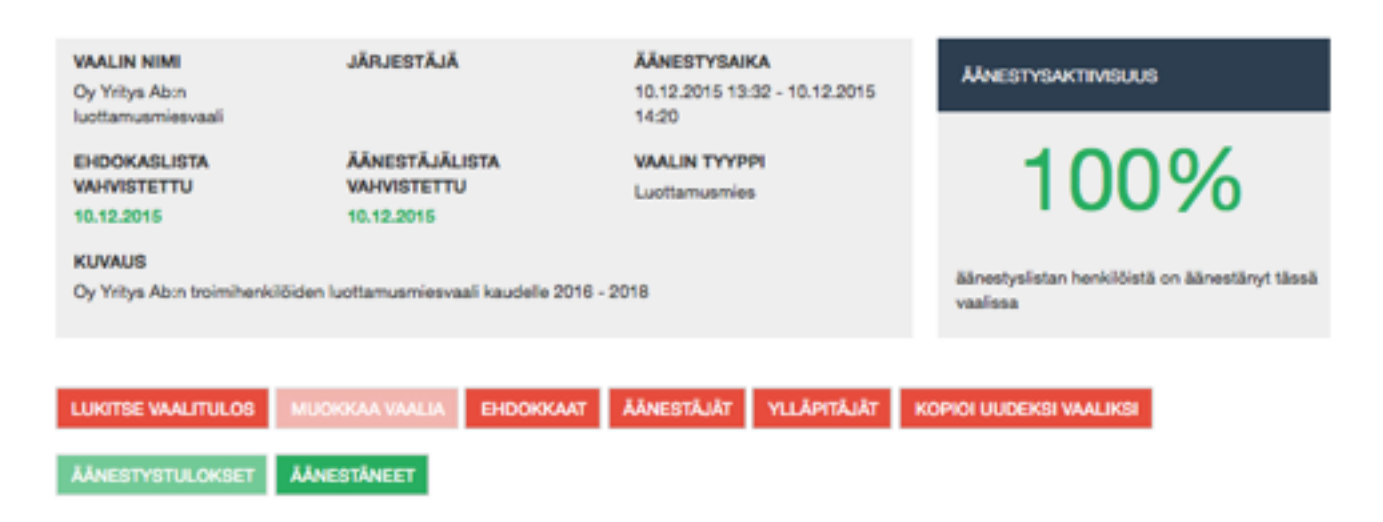

Ehdokaskohtainen äänimäärä löytyy Äänestystulokset -painikkeen takaa.

| Vaali: Oy Yritys Ab:n luottamusmiesvaali<br>Ajankohta: 10.12.2015 13:32 - 10.12.2015 14:20<br>Järjestäjä:<br>Kuvaus: Oy Yritys Ab:n troimihenkilöiden luottamusmiesvaali kaudelle 2016 - 2018<br>Äänioikeutettuja: 1 kpl<br>Annettuja ääniä: 1 kpl<br>Tyhjiä ääniä: 0 kpl<br>Äänestysprosentti: 100 % |           |                 |          |           |     |         |
|----------------------------------------------------------------------------------------------------|-----------|-----------------|----------|-----------|-----|---------|
| Ehdokasnumero                                                                                                    | Äänimäärä | Nimi            | Jäsennro | Sukupuoli | lkä | Ammatti |
| 2                                                                                                    | 1         | HALVARI PETTERI | 913532   | Mies      |     |         |